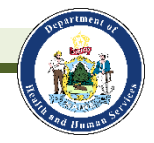

## Entering LeadCareII Results into ImmPact

| Enter Blood Lead Data                                                                                                    |                | Immunization Histo                        | ry Edit Patier                                      | nt New                                   | Blood Lead Report | Save |  |  |  |  |  |
|----------------------------------------------------------------------------------------------------|----------------|-------------------------------------------|-----------------------------------------------------|------------------------------------------|-------------------|------|--|--|--|--|--|
| To edit a blood lead test, request access to enter blood lead tests, or request reimbursement for blood lead tests<br>for uninsured patients, contact the Maine Childhood Lead Poisoning Prevention Unit at 866-292-3474 or<br><u>ehu@maine.gov.</u> |                |                                           |                                                     |                                          |                   |      |  |  |  |  |  |
| Date Results Reported: 01/27/2020                                                                                                    |                | Source Type: User Interface               |                                                     |                                          |                   |      |  |  |  |  |  |
|                                                                                                    |                | PFI/LRI Number: 679                       |                                                     |                                          |                   |      |  |  |  |  |  |
| Sample Accession<br>Number:                                                                                                    |                | Provider Information in<br>Lead Registry: |                                                     |                                          |                   |      |  |  |  |  |  |
| *Ordering Practitioner:                                                                                                    |                | •                                         |                                                     |                                          |                   |      |  |  |  |  |  |
| *Test Method:                                                                                                    | LeadCare® II ( | CLIA-Waived)                              |                                                     |                                          |                   |      |  |  |  |  |  |
| *Date Sample Collected:                                                                                                    |                | •                                         | *Save Blood                                         | Lead Test                                |                   |      |  |  |  |  |  |
| *Date Sample Analyzed:                                                                                                    |                |                                           | You must save<br>result before le<br>screen or data | this test<br>aving this<br>will be lost. |                   |      |  |  |  |  |  |
| *Sample Type:                                                                                                    | Capillary      | •                                         |                                                     |                                          |                   |      |  |  |  |  |  |
| *Blood Lead Level:                                                                                                    |                | µg/dL<br>Note:                            | µg/dL = mcg/dL                                      | Qualitative                              | Result:           | V    |  |  |  |  |  |
| Lab Result Comments:                                                                                                    |                |                                           |                                                     |                                          |                   |      |  |  |  |  |  |

- All capillary blood lead level (BLL) results completed in-office must be entered into ImmPact within 48 hrs.
- Confirm all capillary BLL results ≥ 3.5 ug/dL with a venous BLL.
- For capillary BLL results

   ≥ 30 ug/dL, immediately obtain a
   STAT venous BLL. Call the Maine
   Childhood Lead Poisoning Prevention
   Unit (MCLPPU) to help in expediting
   the sample at 207-287-4311.

### **Document it Right:**

MCLPPU requires BLL entries into ImmPact for all Maine children under age 6. An incomplete BLL entry could cause a child to undergo another blood lead test or not receive follow up by MCLPPU. For detailed help with any section, press the lightbulb icon in the upper right-hand corner.

1.

### Personal Information

- Review and update if necessary.
- <u>Include</u> race and ethnicity information.
- Save

2.

### **Address Information**

- Fill in all fields and check that the physical address is up-to-date.
- If you update the address, change the start date to today's date.
- Save

# 3.

- Blood Lead Data
  - Navigate to blood lead section in upper right corner.
  - Before entering results, review Blood Lead Test History
  - Select Ordering Practitioner from the drop-down list.
  - Sample Date and Analyzed Date must be the same, use MM/DD/YYYY format
  - Test Method is always "LeadCareII" and Sample Type is always "capillary" for in-office tests.
  - Enter blood lead level. Use Qualitative Result "Low" <u>only</u> for <3.3 ug/dL and "High" <u>only</u> if >65 ug/dL.
  - Save
  - After entering information, verify the test results are saved in the Blood Lead Test History section.

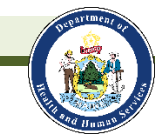

### **ImmPact Blood Lead Module – Quick Reference Guide**

### How to Use the Module for Children Ages 1 and 2 Years

- The Blood Lead Test Requirements and Recommendations table indicates when tests are due and the status of the test. Providers can enter limited information for patients in this table.
- If a guardian refuses the blood test, use the drop-down list under the Lead Test column to record the refusal.
- If a blood test is to be conducted at another location and the test has been ordered, record the Test Order date in the Test Ordered column.
- ImmPact will automatically complete all other fields.

#### How to Use the Module for Children Ages 3 through 5 Years

- For older children, a risk assessment is recommended.
- If a risk assessment is completed, use the drop-down menu to select 'Yes'. If a risk assessment is not completed, select 'No'.
- The result of the Risk Assessment will determine if a blood test is needed. Use the drop-down menu under Lead Test to record 'Yes', 'No', or 'Test Refused'.
- If a test has been ordered at another facility, enter the order date in the Test Ordered field.
- ImmPact will automatically complete all other fields.

| Blood Lead lest Requirements and Recommendations |                 |            |                            |                        | Print Table  |                   |           |  |
|--------------------------------------------------|-----------------|------------|----------------------------|------------------------|--------------|-------------------|-----------|--|
| Age                                              | Guidelines*     | Date Due   | Risk<br>Assessment<br>Done | Lead Test              | Test Ordered | Date of<br>Test   | Status    |  |
| 1 year                                           | Test Required   | 02/18/2019 | NA                         | Test Required ▼        | 02/13/2019   | <u>02/18/2019</u> | Completed |  |
| 2 years                                          | Test Required   | 02/18/2020 | NA                         | Test Required <b>▼</b> |              |                   | Due       |  |
| 3 years                                          | Risk Assessment | 02/18/2021 |                            |                        |              |                   | Not Due   |  |
| 4 years                                          | Risk Assessment | 02/18/2022 |                            |                        |              |                   | Not Due   |  |
| 5 years                                          | Risk Assessment | 02/18/2023 |                            |                        |              |                   | Not Due   |  |